## 使用指南

- 1、登录阿里云官网 https://www.aliyun.com
- 2、打开的购买产品的链接,点击【立即购买】,并进行支付

| 阿里云大学<br>Clouder 认证 | 云安全Clouder:云上服务器安全<br>旨在帮助学员了解在互联网上提供计算功能的服务器主要面临哪些安全风险,并针对这些风险提供了切实可行的、免 |                           |  |  |  |  |  |
|---------------------|---------------------------------------------------------------------------|---------------------------|--|--|--|--|--|
|                     | 费的防护方案                                                                    |                           |  |  |  |  |  |
|                     | ¥ 88                                                                      | 用户评分:★★★★★<br>近180天成交:53笔 |  |  |  |  |  |
| 套餐版本                | : V1.0                                                                    |                           |  |  |  |  |  |
| 购买时长                | : 单次 自购买之日起6个月有效                                                          |                           |  |  |  |  |  |
| 购买个数                |                                                                           |                           |  |  |  |  |  |
|                     | 立即购买                                                                      |                           |  |  |  |  |  |

3、支付成功之后,出现以下页面,点击查看已购认证,可进入我的认证页面

| 支付         |              |               |         |      |
|------------|--------------|---------------|---------|------|
| 碲认订单       | $\rangle$    | 支付            |         | 支付完成 |
|            |              |               |         |      |
| $\bigcirc$ | 恭喜 , 支付成功    | ]!            |         |      |
| Ŭ          | 您订购的商品正在努力开诉 | 種中,一般需要1-5分钟。 |         |      |
|            | 查看已购认证云      | 市场管控台 合同申请 消费 | 记录 索取发票 |      |
|            |              |               |         |      |
|            |              |               |         |      |

- 4、如您已关闭此页面,需再次进入,请登录阿里云大学官网,页面右上角点击【我的大学】
- 【我的学习】- 【我的认证】访问,或直接输入以下网址进入:

https://edu.aliyun.com/clouder/my/clouderpackage

| <b>阿里云大学</b> | 云学院 开发                                     | 受者课堂 オ                 | 對试认证  | 开放实验室 | 人才市场     | 高校合作 | 公益课堂     | 更多 | 我的大   | 大学 ~ |
|--------------|--------------------------------------------|------------------------|-------|-------|----------|------|----------|----|-------|------|
| 我的学习         | 我的认证                                       |                        |       |       |          |      |          |    | 授权码兑换 |      |
| 我的专业         | 认证名称                                       | 购买日期                   | 包含沙箱到 | 2脸    | 包含课程     | 考试   | 武状态 成绩   | 证书 |       |      |
| 我的课程我的实验     | Apsara Clouder<br>专项技能认证:<br>实现调用API接<br>口 | 2018-05-31<br>15:40:15 |       |       | 实现调用API接 | 口 利  | ₩   进入考试 | -  |       |      |

5、在我的认证页面,点击下图红框中的链接,即可进行视频课程学习、在线实验以及在线

考试,考试通过即可获得 Clouder 认证证书(上述图片仅为参考,请您以实际购买课程为

准)

| 的学习      | 我的认证                                       |                        |            |                  |          |    | 授权码兑换 |
|----------|--------------------------------------------|------------------------|------------|------------------|----------|----|-------|
| 我的专业     | 认证名称                                       | 购买日期                   | 包含沙箱实验     | 包含课程             | 考试状态 成绩  | 证书 |       |
| 我的认证     | Apsara Clouder<br>专项技能认证:                  | 2018-05-31<br>15:40:15 |            | 实现调用API接口        | 未开始 进入考试 | -  |       |
| 我的实验     |                                            |                        |            |                  |          |    |       |
| 我的问答我的笔记 | Apsara Clouder<br>专项技能认证:<br>实现调用API接<br>口 | 2018-04-23<br>11:02:01 |            | 实现调用API接口        | 未开始 进入考试 | -  |       |
| 我的通知     | Apsara Clouder<br>大数据技能认<br>证:搭建运营工        | 2018-03-26<br>09:37:16 | 运营工单项目数据分析 | 搭建运营工单数据分析<br>系统 | 未开始      | -  |       |